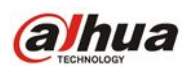

# How to Configure IVS Function in Milestone

## [Prerequisite]

Milestone Version:Milestone XProtect Advanced VMS Products 2017 R1 (11.1.1)Milestone Device Pack Version:9.3.9.0

## [ Purpose ]

We have several types of IVS events like Tripwire / Intrusion etc. This document shows how you could configure these IVS events in Milestone.

Before you apply below steps, please make sure that at least one Dahua Camera added

into Milestone and live video could be displayed properly. Please also aware that the configuration process of event "Intrusion started" would be shown as an instance (the configuration process of remaining IVS events like Tripwire / Intrusion etc. are exactly the same ).

Step 1: Click "Cameras" item under "Devices" section:

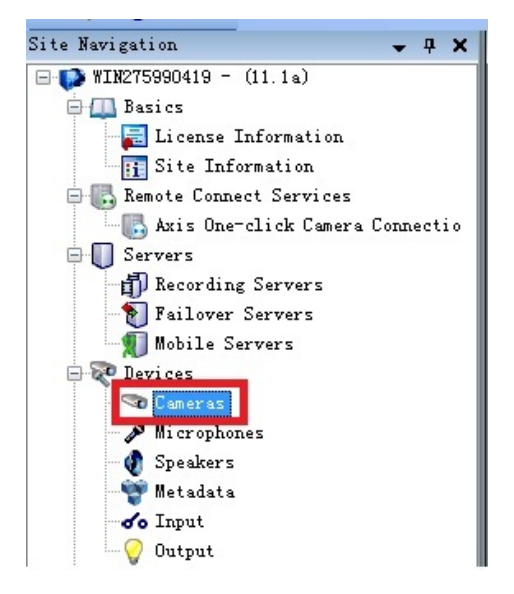

Step 2: Please see below screenshot marked with number 1-6

- 1. Click "Events" button under the "Properties" box
- 2. Click "Add" button
- 3. Select the event "Intrusion started"
- 4. Click "OK" button

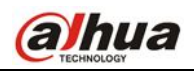

### 5. The "Intrusion started" item appears

| <b>▼</b> ₽                                                                                                    | Properties                                                                                                    | <b>↓</b> ₽ ₽                  |
|----------------------------------------------------------------------------------------------------|----------------------------------------------------------------------------------------------------|-------------------------------|
| Select Driver Event<br>Abandoned object event started<br>Defocus Start<br>Defocus Stop<br>Face Appearing<br>Face Disappearing<br>Fire Detection Started event<br>Fire Detection Started event<br>Fire Detection Started event<br>Fire Detection started<br>Line cross started<br>Loitering detection event started<br>Loitering detection event started<br>Loitering detection event stopped<br>4<br>OK<br>Cancel | Configured events:<br>Intrusion started 5 6 Enabled Enabled Enabled Enabled Enabled Examples Examples Ex | e<br>ants Client E Pri () > > |

**Step 3:** Please see below screenshot marked with number 1 & 2:

- 1. Click "Rules" under section "Rules and Events" located on the Main Panel
- 2. Click "Yes" button on the pop-up window

| Matrix                    |                                              |
|---------------------------|----------------------------------------------|
| 🖻 🚯 Rules and Events      | Milestone XProtect Management Client 2017 R1 |
| Rules 1                   |                                              |
| - 😁 Time Profiles         | Do you want to save changes?                 |
| - 🖂 Notification Profiles |                                              |
| 🛛 💎 User-defined Events   |                                              |
| 🔫 Analytics Events        |                                              |
| Generic Events            | The Cancel                                   |
| 🖨 🐗 Security              |                                              |

**Step 4:** Please see below screenshot marked with number 1 & 2:

- 1. Right click the "Rules" under Rules box
- 2. Click "Add Rule..." on the menu

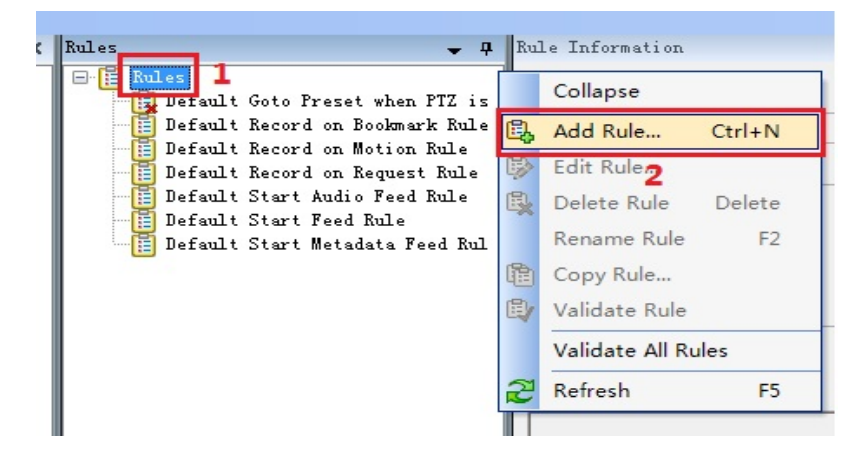

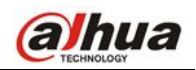

#### Step 5: The configuration of a particular IVS rule

Please see below screenshot marked with number 1 & 2:

- 1. Name your new rule (here as "Intrusion Dahua")
- 2. Click "event"

| Manage Rule                                                                                                    |                             |
|----------------------------------------------------------------------------------------------------|-----------------------------|
| Name:                                                                                                    | Intrusion - Dahua 1         |
| Description:                                                                                                    |                             |
| Active:                                                                                                    | $\checkmark$                |
|                                                                                                    | Step 1: Type of rule        |
| Perform an action on <event>     Perform an action in a time interval</event>                                                     |                             |
| Edit the rule description (click an underlined item) Perform an action on event 2 from devices/recording server/management server |                             |
| Help                                                                                                    | Cancel < Back Next > Finish |

On the pop-up window "**Select an Event**" Please see below screenshot marked with number 1-4:

- 1. Double click "Events"
- 2. Double click "Devices"
- 3. Double click "Configurable Events"
- 4. Scroll down and find the item "Intrusion started" item

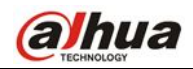

| Select an Event |                                                                                                    | x |
|-----------------|----------------------------------------------------------------------------------------------------|---|
| Events          | Abandoned object event started<br>Abandoned object event started<br>Abandoned object event stopped<br>Adaptive motion event stopped<br>Anti-Masking Output Start<br>Anti-Masking Output Stop<br>Anti-Rotating Output Stop<br>Anti-Rotating Output Stop<br>Archiving Failed<br>Audio Falling<br>Audio Falling<br>Audio Rising<br>Auto tracker event started<br>Auto tracker event stopped<br>Camera Shifted<br>DayNightModeFalling<br>DayNightModeFalling | 4 |
|                 | OK Cancel                                                                                                    |   |

Please see below screenshot marked with number 1 & 2:

- 1. Select "Intrusion started"
- 2. Click "OK" button

| Select an Event                        | House 1. Tagge of realize         | × |
|----------------------------------------|-----------------------------------|---|
| ······································ | Feed Overflow Stopped (HW)        |   |
|                                        | Fire Detection Started event      |   |
|                                        | Fire Detection Stopped event      |   |
|                                        | Illegal Access                    |   |
|                                        | Images Received                   |   |
|                                        | Input Activated                   |   |
|                                        | Input Changed                     |   |
|                                        | Input Deactivated                 |   |
|                                        | Intrusion started                 | - |
|                                        | Intrusion stopped                 | = |
| ÷                                      | Line Counter A                    |   |
|                                        | Line Counter B                    |   |
| <del>,</del>                           | Linked Event Falling              |   |
| <del>,</del>                           | Linked Event Rising               |   |
| <del>,</del>                           | Loitering detection event started |   |
| <del>,</del>                           | Loitering detection event stopped |   |
|                                        | Low Battery Output Start          |   |
|                                        | Master Alarm Start                |   |
| 4                                      | Master Alarm Stop                 |   |
|                                        | Motion Started (HW)               |   |
|                                        | Motion Stopped (WW)               | - |
|                                        | 2 OK Cancel                       |   |

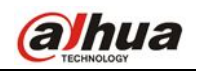

Please see below screenshot marked with number 1 & 2:

- 1. We can see it's showing "Perform an action on Intrusion started"
- 2. Click "devices/recording server/management server"

| Manage Rule                                                                                                    |                                |        |
|----------------------------------------------------------------------------------------------------|--------------------------------|--------|
| Name:                                                                                                    | Intrusion - Dahua              |        |
| Description:                                                                                                    |                                |        |
| Active:                                                                                                    |                                |        |
|                                                                                                    | Step 1: Type of rule           |        |
| ◎ Perform an action o<br>● Perform an action i:                                                                                                  | n «event»<br>n a time interval |        |
| Edit the rule description (click an underlined item)  Ferform an action on Intrusion started 1 from devices/recording server/management server 2 |                                |        |
| Help                                                                                                    | Cancel (Back Next >            | Finish |

The pop-up window "**Select devices and groups**" appears Please see below screenshot marked with number 1-4:

- 1. Click "All cameras"
- 2. Click "Add" button
- 3. "All cameras" appears under Selected box
- 4. Click "**OK**" button

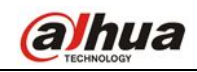

| Select devices and groups       | X            |
|---------------------------------|--------------|
| Device Groups Recording Servers | 2 Add Remove |
|                                 | 4 OK Cancel  |

Please see below screenshot marked with number 1 & 2:

- 1. We can see it's showing "from All cameras"
- 2. Click "**Next >**" button

| Name:<br>Description:                              | Intrusion - Dahua                                                                           |
|----------------------------------------------------|---------------------------------------------------------------------------------------------|
| ctive:                                             |                                                                                             |
|                                                    | Step 1: Type of rule                                                                        |
|                                                    |                                                                                             |
|                                                    |                                                                                             |
| Edit the rule de                                   | escription (click an underlined item)                                                       |
| Edit the rule de<br>Perform an actio<br>from All c | escription (click an underlined item)<br>on on <u>Intrusion started</u><br><u>cameras</u> 1 |
| Edit the rule de<br>Perform an actio<br>from All c | escription (click an underlined item)<br>on on Intrusion started<br>cameras 1<br>2          |

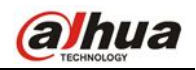

Please see below screenshot marked with number 1-5:

- 1. Tick the entry "Day of week is <day>"
- 2. Click "days"
- 3. Tick all from "Monday" to "Sunday" under the pop-up box "Select Days"
- 4. Click "OK" button
- 5. Click "Next >" button

| anage Rule                                               |                                                                                                    |        |
|----------------------------------------------------------|----------------------------------------------------------------------------------------------------|--------|
| Name:                                                    | Intrusion - Dahua                                                                                                    |        |
| Description:                                             |                                                                                                    |        |
| Active:                                                  |                                                                                                    |        |
|                                                          | Step 2: Conditions                                                                                                    |        |
| Select condition                                         | is to apply                                                                                                    |        |
| Within select<br>Outside selec<br>Within the ti          | ed time in <time profile=""><br/>ted time in <time profile=""><br/>me period <start time=""> to <end time=""></end></start></time></time> | ×      |
| Livent 15 from                                           | s day><br>∖motion window><br>V Monday<br>V Tuesday<br>V Wednesday<br>V Mensday<br>V Friday<br>3                                           |        |
| Edit the rule de<br>Perform an actio                     | scription (click an underlined item)<br>on on <u>Intrusion started</u>                                                                    |        |
| from All cameras<br>day of week is days 2<br>4 OK Cancel |                                                                                                    |        |
|                                                          | 5                                                                                                    |        |
| Help                                                     | Cancel < Back Next >                                                                                                    | Finish |

Please see below screenshot marked with number 1-5:

- 1. Tick the entry "Make new <log entry>"
- 2. Click "log entry"
- 3. Click the items from "Device name" to "Recording server name" one by one
- 4. Click "OK" button
- 5. Click "Next >" button

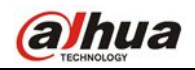

| Name:             | Intrusion - 3             | Dahua                                                                  |
|-------------------|---------------------------|------------------------------------------------------------------------|
| Description:      |                           |                                                                        |
| Active:           |                           |                                                                        |
| S-1               |                           | Select a Log Entry                                                     |
| Select actions to | jop to (profile)          | Text to log:                                                           |
| Make new log      | entry> 1                  | \$DeviceName\$\$EventName\$\$TriggerTime\$\$RuleName\$\$RecorderName\$ |
| Start plug-in     | on (devices)              | Add system information (click links to insert variables in log text)   |
| Apply new sett    | n (devices)               |                                                                        |
| Set Matrix to     | view <devices></devices>  | Device name                                                            |
| Send SNMP trap    |                           | Event name 3                                                           |
| Recifieve and s   | tore remote recor         | Triggering time                                                        |
| Edit the rule de: | cription (click a         | <u>Nile name</u><br>Recording server name                              |
| Perform an action | n on <u>Intrusion sta</u> |                                                                        |
| day of week is M  | onday, Tuesday, W.        |                                                                        |
| Create log entry  | log entry                 | 4 OK Cancel                                                            |
|                   | 2                         |                                                                        |
|                   |                           |                                                                        |
| 1.                |                           | 5                                                                      |
| Help              | Curvel                    |                                                                        |

Please see below screenshot marked with number 1-3:

- 1. Select the entry "No actions performed on rule end"
- 2. Make sure all these configured items are existing in this area
- 3. Click "Finish" button

| Manage Rule                                                                                                    |                                |  |  |  |
|----------------------------------------------------------------------------------------------------|--------------------------------|--|--|--|
| Name:                                                                                                    | Intrusion - Dahua              |  |  |  |
| Description:                                                                                                    |                                |  |  |  |
| Active:                                                                                                    |                                |  |  |  |
|                                                                                                    | Step 4: Stop criteria          |  |  |  |
| Perform stop action on <event><br/>Perform stop action after <time><br/>No actions performed on rule end 1</time></event>                                                                                                    |                                |  |  |  |
| Edit the rule descript                                                                                                    | ion (click an underlined item) |  |  |  |
| Perform an action on <u>Intrusion started</u><br>from <u>All cameras</u><br>day of week is <u>Monday, Tuesday, Wednesday, Thursday, Friday, Saturday, Sunday</u><br>Create log entry: ' <u>\$DeviceName\$\$EventName\$\$TriggerTime\$\$RuleName\$\$RecorderName\$</u> ' |                                |  |  |  |
| Kelp         Cancel         Next >         Finish                                                                                                    |                                |  |  |  |

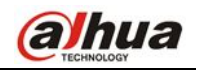

Now, we can see this rule "Intrusion - Dahua" created successfully:

| Rules<br>Default Goto Preset when PTZ is<br>Default Record on Bookmark Rule<br>Default Record on Motion Rule<br>Default Record on Request Rule<br>Default Record on Request Rule                                                                                                    | Rules 🗸 🕂                                                                                                    | Rule Information                                                                                                    |
|----------------------------------------------------------------------------------------------------|----------------------------------------------------------------------------------------------------|----------------------------------------------------------------------------------------------------|
| Default Start Audio Feed Rule<br>Default Start Feed Rule<br>Default Start Metadata Feed Rul<br>Intrusion - Dahua<br>Definition:<br>Perform an action on Intrusion started<br>from <u>All cameras</u><br>day of week is <u>Monday</u> , <u>Tuesday</u> , <u>Friday</u> , <u>Saturday</u> , <u>Sunday</u> | Rules<br>Default Goto Preset when PTZ is<br>Default Record on Bookmark Rule<br>Default Record on Motion Rule<br>Default Record on Request Rule<br>Default Start Audio Feed Rule<br>Default Start Feed Rule<br>Default Start Metadata Feed Rul<br>Intrusion - Dahua | Name:<br>Intrusion - Dahua<br>Description:<br>Active<br>Definition:<br>Perform an action on <u>Intrusion started</u><br>from <u>All cameras</u><br>day of week is <u>Monday</u> , <u>Tuesday</u> , <u>Wednesday</u> , <u>Thursday</u> , <u>Friday</u> , <u>Saturday</u> , <u>Sunday</u> |

#### Step 6: Check the event log when configured event triggered

1. Click "Rule Log" under "Server Logs" which located on main panel "Site Navigation"

| Site Navigation             | <b>→</b> ∓ X |
|-----------------------------|--------------|
| 🖃 📢 WIN275990419 - (11.1a)  |              |
| 🕀 🛄 Basics                  |              |
| 🕀 🌄 Remote Connect Services |              |
| 🗄 🔲 Servers                 |              |
| 🗄 ኛ Devices                 |              |
| 🖶 🛄 Client                  |              |
| 🕀 🚯 Rules and Events        |              |
| 🗄 🐗 Security                |              |
| 🗄 🕥 System Dashboard        |              |
| 🖨 🔚 Server Logs             |              |
| System Log                  |              |
| Audit Log                   |              |
| - 🖽 Rule Log 📘 🚹            |              |
| - 🕞 Access Control          |              |
| 🖶 🗒 Transact                |              |
| 🕀 🧏 Alarms                  |              |

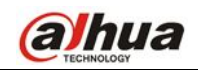

 Please see below screenshot showing the "Rule Log" part: We can see the event with type "Intrusion" already recognized by Milestone

| Rule | Log     |                   |                    |      |              |                   |             |                                            |                   |                |                |                |
|------|---------|-------------------|--------------------|------|--------------|-------------------|-------------|--------------------------------------------|-------------------|----------------|----------------|----------------|
| See  | arch cr | iteria            |                    |      | Front time   |                   | P           | ula nana'                                  |                   |                |                |                |
| 263  | rvice I | sane: Sou         | rce:               |      | Event type   |                   |             | Clear                                      | Refresh           |                |                |                |
| -    |         |                   |                    |      |              |                   |             | - Cita                                     | metric and        |                |                |                |
| L    | evel    | UTC Time          | Local Time         | ⊽ ID | Service Name | Rule Name         | Source Type | Source Name                                | Event Type        | Generator Type | Generator Name | Description    |
|      | Ð       | 2016/8/16 3:33:02 | 2016/8/16 11:33:02 | 7001 | WIN275990419 | Intrusion - Dahua | Device      | Dahua IPC-HF5231E (10.15.6.114) - Camera 1 | Intrusion started | Driver device  |                | Dahua IPC-HF52 |